# Einrichten eines L2TP-Tunnels zwischen einem Windows-Computer und einem Cisco Router

### Inhalt

Einführung Voraussetzungen Anforderungen Verwendete Komponenten Konfigurieren Netzwerkdiagramm Konfigurationen Überprüfen Fehlerbehebung Zugehörige Informationen

## Einführung

In diesem Dokument wird beschrieben, wie ein L2TP-Tunnel (Layer 2 Tunneling Protocol) zwischen einem Windows-Computer und einem Cisco-Router konfiguriert wird.

## Voraussetzungen

#### Anforderungen

Cisco empfiehlt, dass Sie wissen, dass Windows-Computer die IP-Adresse der physischen Schnittstelle auf dem Router pingen kann.

#### Verwendete Komponenten

Dieses Dokument ist nicht auf bestimmte Software- und Hardwareversionen beschränkt.

Die Informationen in diesem Dokument wurden von den Geräten in einer bestimmten Laborumgebung erstellt. Alle in diesem Dokument verwendeten Geräte haben mit einer leeren (Standard-)Konfiguration begonnen. Wenn Ihr Netzwerk in Betrieb ist, stellen Sie sicher, dass Sie die potenziellen Auswirkungen eines Befehls verstehen.

## Konfigurieren

#### Netzwerkdiagramm

In diesem Dokument wird die folgende Netzwerkeinrichtung verwendet:

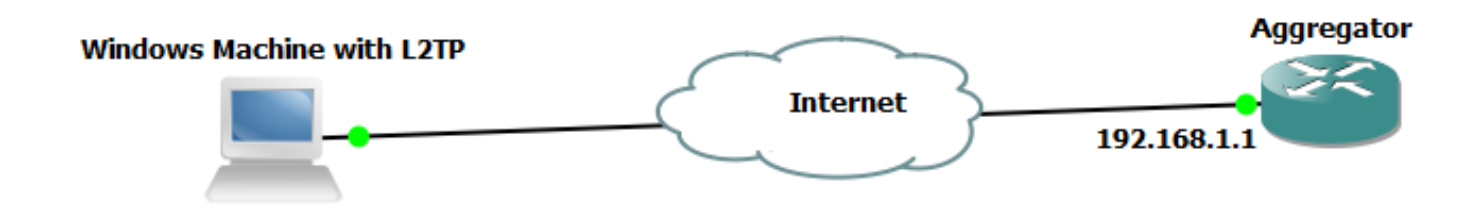

Konfigurationen

Aggregator-Konfiguration:

Ein Beispiel für die Konfiguration auf dem Aggregator wird angezeigt:

```
interface GigabitEthernet0/0/1
ip address 192.168.1.1 255.255.255.0
negotiation auto
    interface Loopback100
end
ip address 172.16.1.1 255.255.255.255
end
    vpdn enable
vpdn-group 1
 ! Default L2TP VPDN group
accept-dialin
protocol 12tp
virtual-template 1
no 12tp tunnel authentication
                               interface Virtual-Template1
ip unnumbered Loopback100
peer default ip address pool test
ppp authentication chap callout
ppp ipcp dns 4.2.2.1 4.2.2.2
     ip local pool test 10.1.1.2 10.1.1.100
end
```

Windows-Systemkonfigurationen und -einstellungen

Gehen Sie wie folgt vor:

Schritt 1: Öffnen Sie **Netzwerk- und Freigabecenter**, und klicken Sie auf **Neue Verbindung oder neues Netzwerk einrichten**, wie in diesem Bild gezeigt.

| Control Panel Home       View your basic network information and set up connections         Change adapter settings       Change adapter settings         Change adapter settings       Optimitient of the panel                                                                                                    |                                                                |                                                                                                    |                                                                                                    | ×   |
|----------------------------------------------------------------------------------------------------|----------------------------------------------------------------|----------------------------------------------------------------------------------------------------|----------------------------------------------------------------------------------------------------|-----|
| Control Panel Home View your basic network information and set up connections Change adapter settings Change advanced sharing Change advanced sharing                                                                                                    | 💽 🗢 👯 « Network and Inte                                       | net   Network and Sharing Center                                                                                                    | ✓ Search Control Panel                                                                                                    | 9   |
| Change adapter settings See full ma<br>Change advanced sharing ADMIN DC                                                                                                    | Control Panel Home                                             | View your basic network informat                                                                                                    | ition and set up connections                                                                                                    | ?   |
| settings       ADMIN-PC       Network 3       Internet         (This computer)       View your active networks       Connect or disconnet         View your active networks       Access type:       Internet         Network 5       Access type:       Internet         View your active networking settings       Access type:       Internet         View your networking settings       Set up a new connection or network       Set up a new connection or network         Set up a new connection or network       Set up a new connection or network       Set up a new connection or network         Set up a new connection or network       Connect to a network       Connect or a connect to a wireless, wired, dial-up, or VPN connection; or set up a router or access point.         View       Connect to a network       Connect or reconnect to a wireless, wired, dial-up, or VPN network connection.         View       Choose homegroup and sharing options       Access files and printers located on other network computers, or change sharing settings.         Troubleshoot problems       Diagnose and repair network problems, or get troubleshooting information.         Windows Firewall       Viewall | Change adapter settings<br>Change advanced sharing<br>settings | ADMIN-PC Networks<br>ADMIN-PC Networks<br>Wiew your active networks<br>Network 5<br>Work network<br>Change your networking settings<br>Set up a new connection or network<br>Set up a wireless, broadband, dialy<br>point.<br>Connect to a network<br>Connect to a network<br>Connect or reconnect to a wireless<br>Choose homegroup and sharing of<br>Access files and printers located of<br>Troubleshoot problems<br>Diagnose and repair network prob | See full ma<br>See full ma<br>Connect or disconner<br>Access type: Internet<br>Connections: Local Area Connection 5<br>Connections: Local Area Connection 5<br>Connection; or set up a router or access<br>ss, wired, dial-up, or VPN network connection.<br>Coptions<br>on other network computers, or change sharing settings.<br>blems, or get troubleshooting information. | sct |

Schritt 2: Wählen Sie Connect to a Workplace (Mit Arbeitsplatz verbinden) aus, und klicken Sie auf Next (Weiter)

| 💮 🐏 Set Up a Connection or Network                                                              |          |
|-------------------------------------------------------------------------------------------------|----------|
|                                                                                                 |          |
| Choose a connection option                                                                      |          |
| Connect to the Internet<br>Set up a wireless, broadband, or dial-up connection to the Internet. |          |
| Set up a new network<br>Configure a new router or access point.                                 |          |
| Connect to a workplace<br>Set up a dial-up or VPN connection to your workplace.                 |          |
| Set up a dial-up connection<br>Connect to the Internet using a dial-up connection.              |          |
|                                                                                                 |          |
|                                                                                                 |          |
|                                                                                                 | d Cancel |

Schritt 3: Wählen Sie Meine Internetverbindung (VPN) verwenden aus.

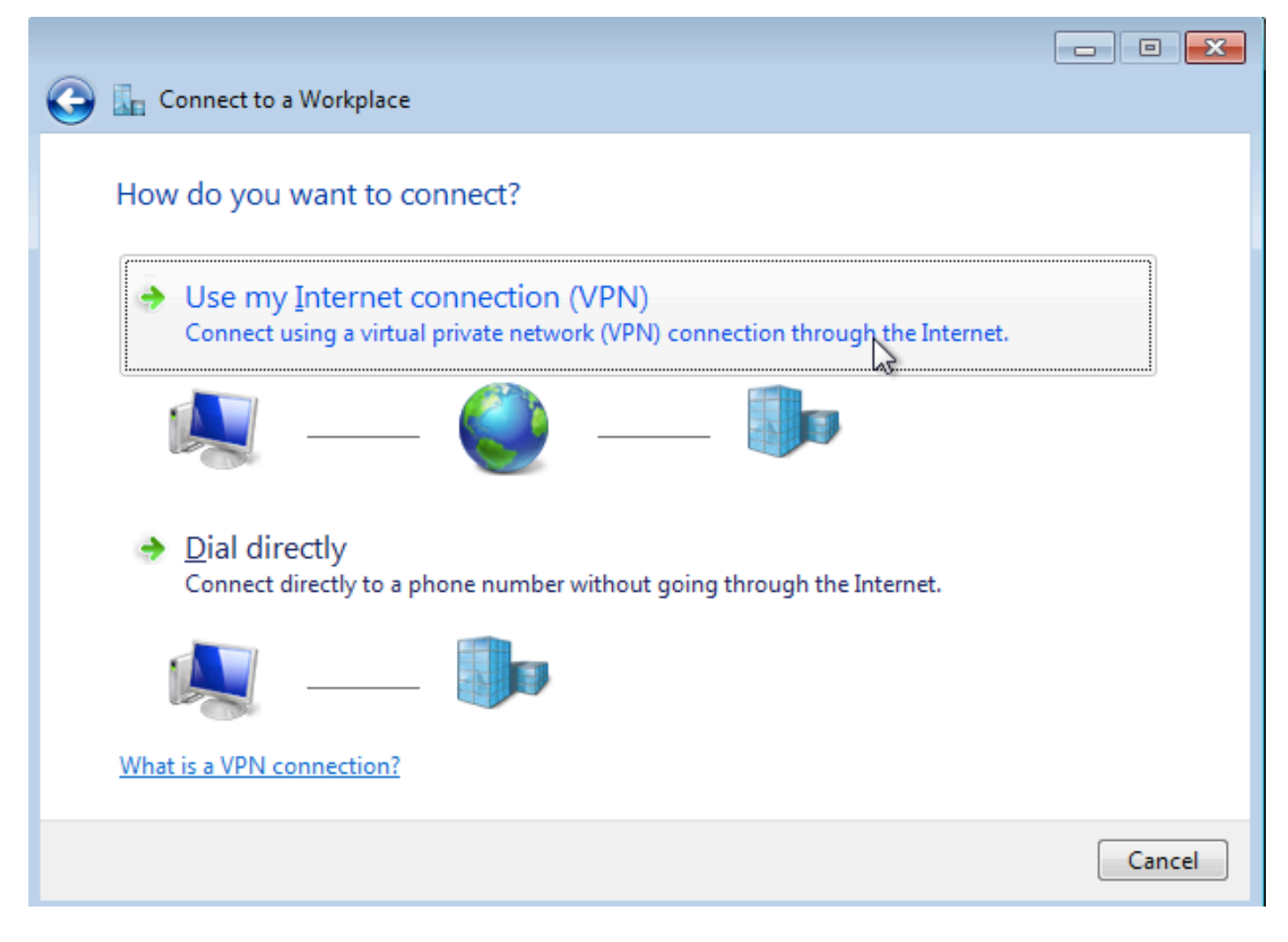

Schritt 4: Geben Sie die IP-Adresse des Aggregators ein (in diesem Fall 192.168.1.1), geben Sie der Verbindung einen Namen (in diesem Fall den Namen als VPDN), und klicken Sie auf **Weiter**.

|                                                                                 |                            | - • •     |
|---------------------------------------------------------------------------------|----------------------------|-----------|
| 🕝 🔚 Connect to a Workplace                                                      |                            |           |
|                                                                                 |                            |           |
| Type the Internet addr                                                          | ress to connect to         |           |
| Varia activada a desircitata ta                                                 |                            |           |
| Your network administrator                                                      | can give you this address. |           |
| Internet address:                                                               | 192.168.1.1                |           |
| Destination name:                                                               | VPDN                       |           |
| -                                                                               |                            |           |
|                                                                                 |                            |           |
| Use a <u>s</u> mart card                                                        |                            |           |
| Image: Allow other people to use this connection                                |                            |           |
| I his option allows anyone with access to this computer to use this connection. |                            |           |
| Don't connect now; just set it up so I can connect later                        |                            |           |
|                                                                                 |                            |           |
|                                                                                 |                            |           |
|                                                                                 | <u>N</u> e                 | kt Cancel |

Schritt 5: Geben Sie den Benutzernamen und das Kennwort ein, und klicken Sie auf Verbinden.

| 📀 🗽 Connect to a Workplac  | :e                                               |                |
|----------------------------|--------------------------------------------------|----------------|
| Type your user name        | e and password                                   |                |
| <u>U</u> ser name:         | cisco                                            |                |
| Password:                  | •••••                                            | ]              |
|                            | Show characters           Remember this password |                |
| <u>D</u> omain (optional): |                                                  | ]              |
|                            |                                                  |                |
|                            |                                                  |                |
|                            |                                                  |                |
|                            |                                                  | Connect Cancel |

Schritt 6: Benutzername und Kennwort überprüfen

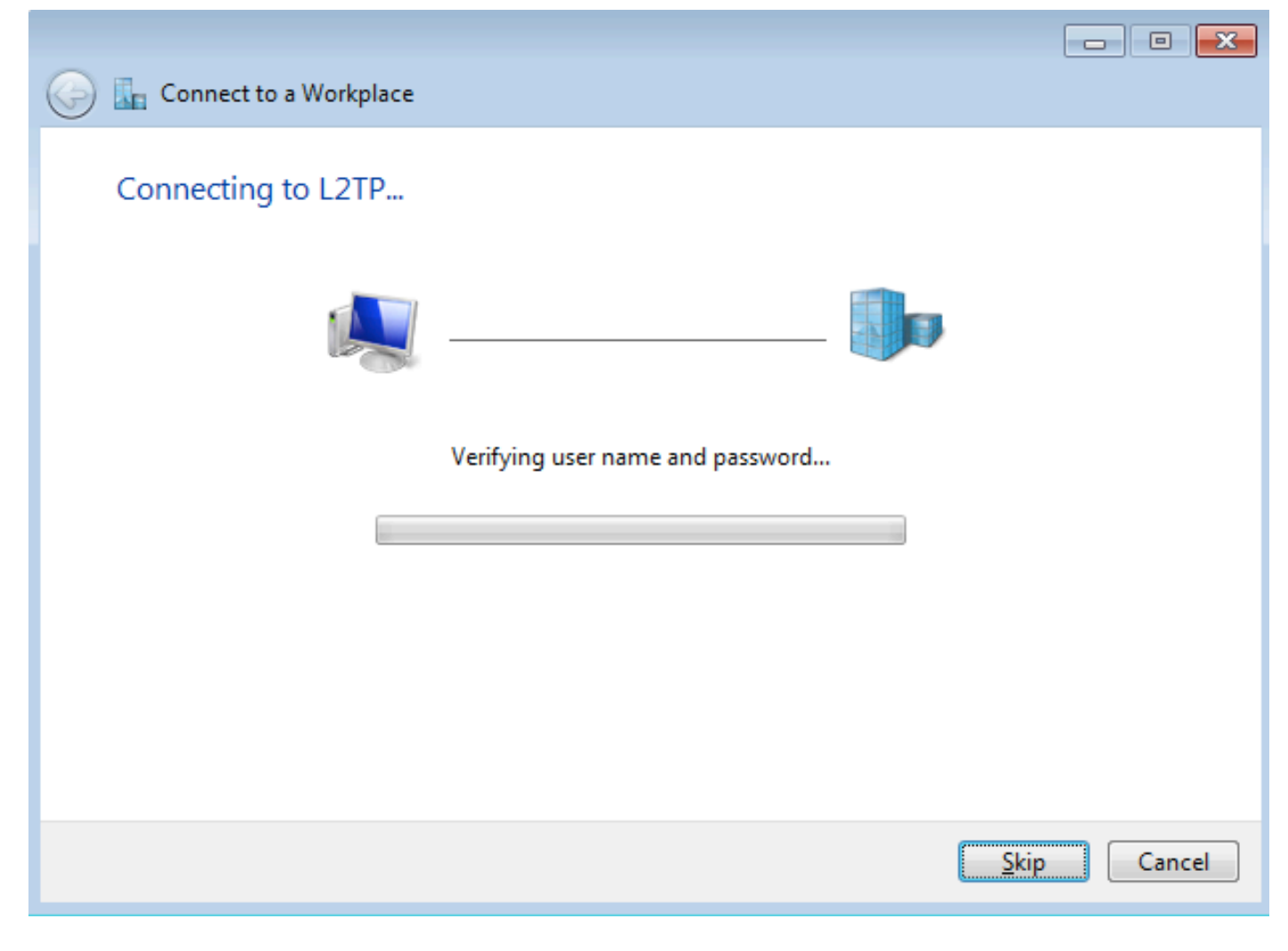

Schritt 7: Es kann zum ersten Mal fehlschlagen, wie in diesem Bild gezeigt.

| Connect to a Workplace                                                                                                    | - • •  |
|----------------------------------------------------------------------------------------------------|--------|
| Connection failed with error 800                                                                                                    |        |
| <b>N</b>                                                                                                    |        |
| The remote connection was not made because the attempted VPN tunnels failed. The VPN<br>server might be unreachable. If this connection is attempting to use an L2TP/IPsec tunnel,<br>the security parameters required for IPsec negotiation might not be configured properly. | *      |
| <u> </u>                                                                                                    |        |
| Set up the connection anyway                                                                                                    |        |
| Diagnose the problem                                                                                                    |        |
|                                                                                                    | Cancel |

Schritt 8: Klicken Sie auf Verbindung sowieso einrichten und öffnen Sie die Registerkarte Netzwerke.

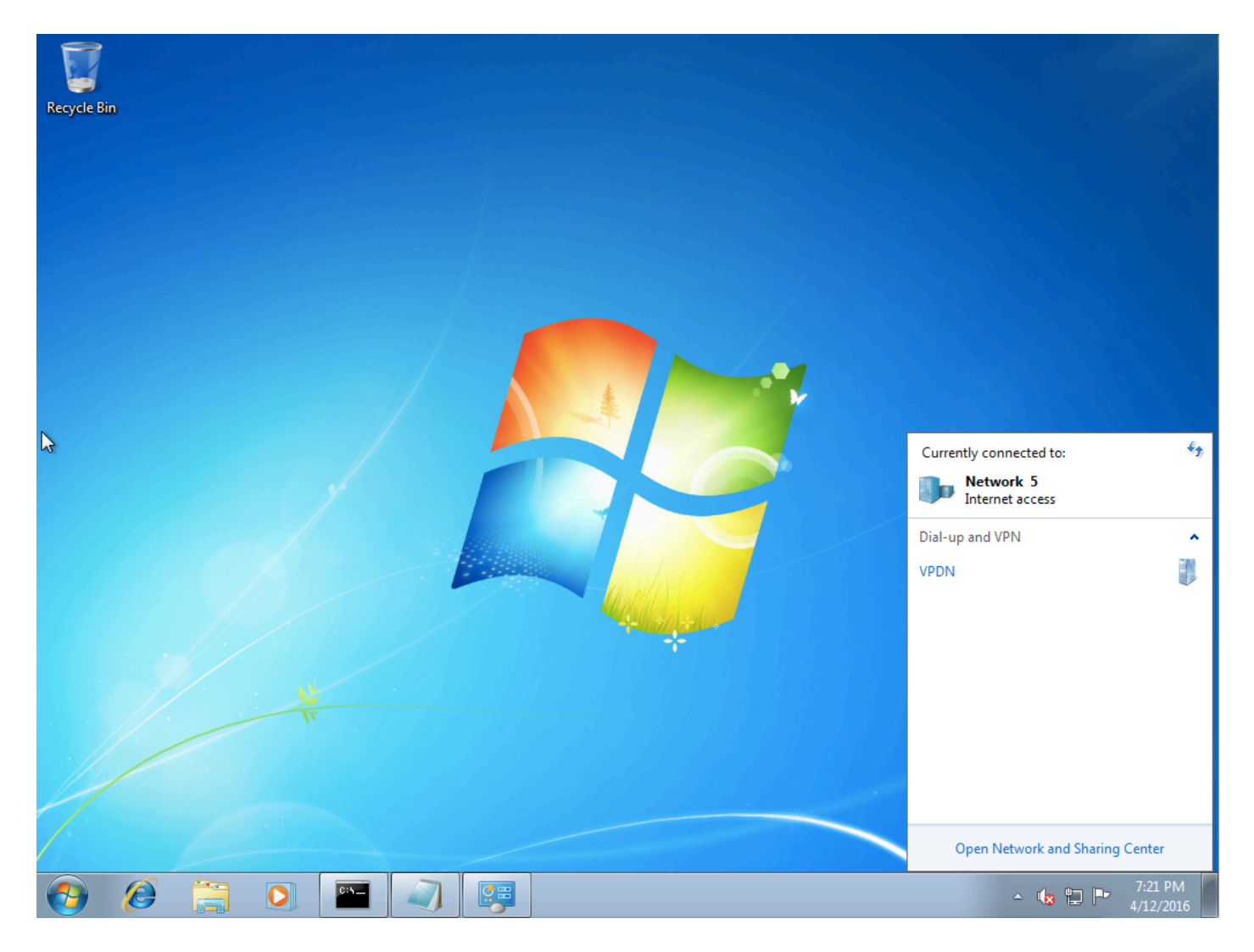

Schritt 9: Klicken Sie mit der rechten Maustaste auf die Verbindung (hier VPDN), und klicken Sie auf **Eigenschaften**. Überprüfen Sie die IP-Adresse des Aggregators (hier 192.168.1.1).

| VPDN Properties                                                                                                    |  |  |
|----------------------------------------------------------------------------------------------------|--|--|
| General Options Security Networking Sharing                                                                                 |  |  |
| Host name or IP address of destination (such as microsoft.com or 157.54.0.1 or 3ffe:1234::1111):                            |  |  |
| 192.168.1.1                                                                                                    |  |  |
| - First connect                                                                                                    |  |  |
| Windows can first connect to a public network, such as the<br>Internet, before trying to establish this virtual connection. |  |  |
| Dial another connection first:                                                                                              |  |  |
|                                                                                                    |  |  |
|                                                                                                    |  |  |
| See our online <u>privacy statement</u> for data collection and use information.                                            |  |  |
| OK Cancel                                                                                                    |  |  |

Schritt 10: Navigieren Sie zu **Optionen>PPP-Einstellungen**, und überprüfen Sie die Einstellungen, wie in diesem Bild gezeigt.

| VPDN Properties                                                                                                    |  |  |
|----------------------------------------------------------------------------------------------------|--|--|
| General Options Security Networking Sharing                                                                                                    |  |  |
| <ul> <li>Dialing options</li> <li>Display progress while connecting</li> <li>Prompt for name and password, certificate, etc.</li> <li>Include Windows logon domain</li> </ul> |  |  |
| PPP Settings                                                                                                    |  |  |
| Enable LCP extensions   Enable software compression   Negotiate multi-link for single-link connections   OK   Cancel                                                          |  |  |
| PPP Settings                                                                                                    |  |  |
| OK Cancel                                                                                                    |  |  |

Schritt 11: Navigieren Sie zu Security > Type of VPN >Layer 2 Tunneling Protocol mit IPsec, wie in diesem Bild gezeigt.

| VPDN Properties                                                                                                    |  |  |
|----------------------------------------------------------------------------------------------------|--|--|
| General Options Security Networking Sharing                                                                                                    |  |  |
| Type of VPN:                                                                                                    |  |  |
| Automatic                                                                                                    |  |  |
| Automatic<br>Point to Point Tunneling Protocol (PPTP)<br>Layer 2 Tunneling Protocol with IPsec (L2TP/IPSec)<br>Secure Socket Tunneling Protocol (SSTP) |  |  |
| Authentication                                                                                                    |  |  |
| © Use Extensible Authentication Protocol (EAP)                                                                                                    |  |  |
| Allow these protocols<br>EAP-MSCHAPv2 will be used for IKEv2 VPN type. Select<br>any of these protocols for other VPN types.                           |  |  |
| Unencrypted password (PAP)                                                                                                    |  |  |
| Challenge Handshake Authentication Protocol (CHAP)                                                                                                    |  |  |
| Microsoft CHAP Version 2 (MS-CHAP v2)                                                                                                    |  |  |
| Automatically use my Windows logon name and<br>password (and domain, if any)                                                                           |  |  |
| OK Cancel                                                                                                    |  |  |

Schritt 12: Wählen Sie im Dropdown-Menü Datenverschlüsselung die Option Keine Verschlüsselung zulässig aus:

| VPDN Properties                                                                                                    |  |
|----------------------------------------------------------------------------------------------------|--|
| General Options Security Networking Sharing                                                                                                    |  |
| Type of VPN:                                                                                                    |  |
| Layer 2 Tunneling Protocol with IPsec (L2TP/IPSec)                                                                                                    |  |
| Advanced settings                                                                                                    |  |
| Require encryption (disconnect if server declines)                                                                                                    |  |
| Optional encryption (connect even if no encryption)<br>Require encryption (disconnect if server declines)<br>Maximum strength encryption (disconnect if server declines) |  |
| Properties     Properties                                                                                                    |  |
| Unencrypted password (PAP)                                                                                                    |  |
| Challenge Handshake Authentication Protocol (CHAP)                                                                                                    |  |
| Microsoft CHAP Version 2 (MS-CHAP v2)                                                                                                    |  |
| Automatically use my Windows logon name and password (and domain, if any)                                                                                                |  |
| OK Cancel                                                                                                    |  |

Schritt 13: Deaktivieren Sie Microsoft CHAP Version 2 und klicken Sie auf OK.

| VPDN Properties                                                    |
|--------------------------------------------------------------------|
| General Options Security Networking Sharing                        |
| Type of VPN:                                                       |
| Layer 2 Tunneling Protocol with IPsec (L2TP/IPSec)                 |
| Advanced settings                                                  |
| Data encryption:                                                   |
| No encryption allowed (server will disconnect if it requires encry |
| Authentication                                                     |
| Use Extensible Authentication Protocol (EAP)                       |
|                                                                    |
| Properties                                                         |
| Toponos                                                            |
| Allow these protocols                                              |
|                                                                    |
|                                                                    |
| Unencrypted password (PAP)                                         |
| Challenge <u>H</u> andshake Authentication Protocol (CHAP)         |
| Microsoft CHAP Version 2 (MS-CHAP v2)                              |
| Automatically use my Windows logon name and                        |
| password (and domain, if any)                                      |
|                                                                    |
| OK Cancel                                                          |

Schritt 14: Öffnen Sie das Netzwerk (hier VPDN), und klicken Sie auf Verbinden.

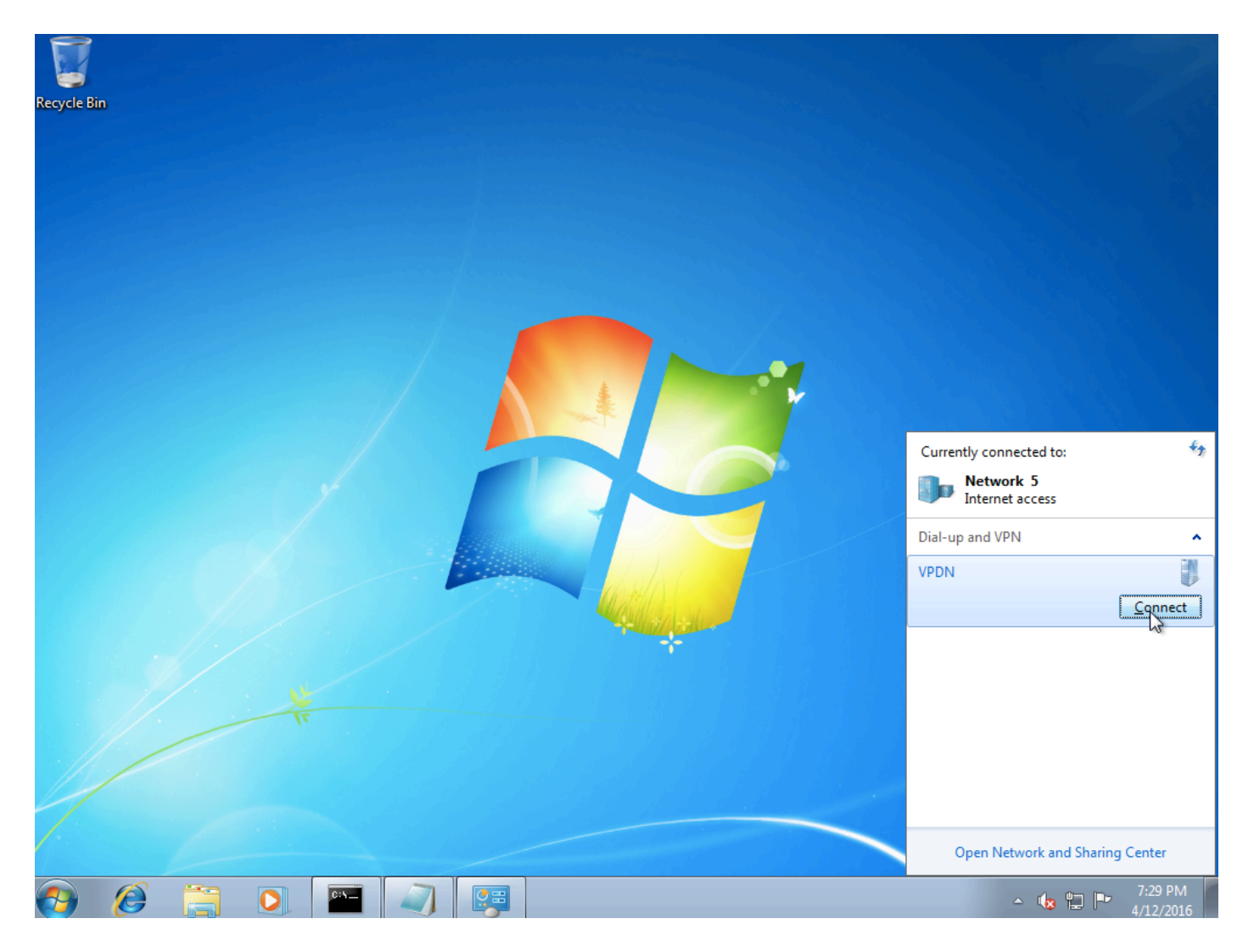

Schritt 15: Geben Sie Benutzername und Kennwort ein, und klicken Sie auf Verbinden.

| 💐 Connect VPDN 💽                                          |
|-----------------------------------------------------------|
|                                                           |
| User name: cisco                                          |
| Password:                                                 |
| Do <u>m</u> ain:                                          |
| Save this user name and password for the following users: |
| ○ Me o <u>n</u> ly                                        |
| O Anyone who uses this computer                           |
| Connect Cancel Properties Help                            |

# Überprüfen

Schritt 1: Öffnen Sie erneut die Registerkarte **Netzwerke**, wählen Sie das Netzwerk aus (in diesem Beispiel mit dem Namen VPDN), und überprüfen Sie, ob der Status Verbunden ist.

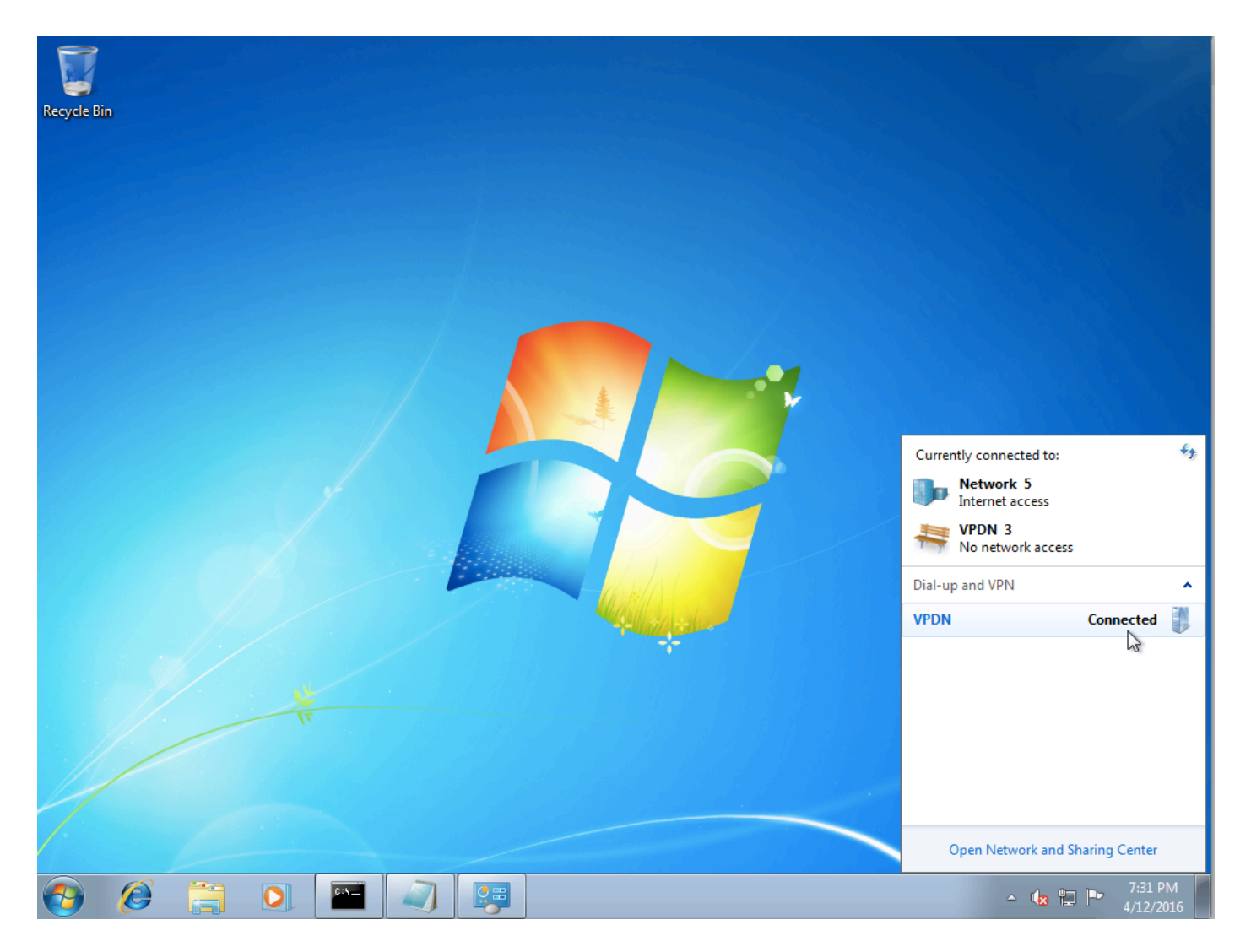

Schritt 2: Öffnen Sie die Eingabeaufforderung, und führen Sie den Befehl ipconfig /all aus.

| PPP adapter VPDN:              |                         |
|--------------------------------|-------------------------|
| Connection-specific DNS Suffix | ix . :                  |
| Description                    | : VPDN                  |
| Physical Address               | :                       |
| DHCP Enabled                   | : No                    |
| Autoconfiguration Enabled      | : Yes                   |
| IPv4 Address                   | : : 10.1.1.9(Preferred) |
| Subnet Mask                    | : 255.255.255.255       |
| Default Gateway                | : 0.0.0.0               |
| DNS Servers                    | : 4.2.2.1               |
|                                | 4.2.2.2                 |
| NetBIOS over Tcpip             | : Enabled               |

IPv4-Adresse und Domian Name Server (DNS) werden vom Aggregator nach Abschluss der Phase des PPP Internet Protocol Control Protocol (IPCP) zugewiesen.

Schritt 3: Führen Sie den Befehl **debug ppp negotiation** aus, und die anderen show-Befehle auf dem Aggregator:

Aggregator# \*Apr 12 06:17:38.148: PPP: Alloc Context [38726D0C] \*Apr 12 06:17:38.148: ppp11 PPP: Phase is ESTABLISHING \*Apr 12 06:17:38.148: ppp11 PPP: Using vpn set call direction

\*Apr 12 06:17:38.148: ppp11 PPP: Treating connection as a callin \*Apr 12 06:17:38.148: ppp11 PPP: Session handle[A600000B] Session id[11] \*Apr 12 06:17:38.148: ppp11 LCP: Event[OPEN] State[Initial to Starting] \*Apr 12 06:17:38.148: ppp11 PPP: No remote authentication for call-in \*Apr 12 06:17:38.148: ppp11 PPP LCP: Enter passive mode, state[Stopped] \*Apr 12 06:17:38.607: ppp11 LCP: I CONFREQ [Stopped] id 0 len 21 \*Apr 12 06:17:38.607: ppp11 LCP: MRU 1400 (0x01040578) \*Apr 12 06:17:38.607: ppp11 LCP: MagicNumber 0x795C7CD1 (0x0506795C7CD1) \*Apr 12 06:17:38.607: ppp11 LCP: PFC (0x0702) \*Apr 12 06:17:38.607: ppp11 LCP: ACFC (0x0802) \*Apr 12 06:17:38.607: ppp11 LCP: Callback 6 (0x0D0306) \*Apr 12 06:17:38.608: ppp11 LCP: O CONFREQ [Stopped] id 1 len 10 \*Apr 12 06:17:38.608: ppp11 LCP: MagicNumber 0xF7C3D2B9 (0x0506F7C3D2B9) \*Apr 12 06:17:38.608: ppp11 LCP: O CONFREJ [Stopped] id 0 len 7 \*Apr 12 06:17:38.608: ppp11 LCP: Callback 6 (0x0D0306) \*Apr 12 06:17:38.608: ppp11 LCP: Event[Receive ConfReq-] State[Stopped to REQsent] \*Apr 12 06:17:38.615: ppp11 LCP: I CONFACK [REQsent] id 1 len 10 \*Apr 12 06:17:38.615: ppp11 LCP: MagicNumber 0xF7C3D2B9 (0x0506F7C3D2B9) \*Apr 12 06:17:38.615: ppp11 LCP: Event[Receive ConfAck] State[REQsent to ACKrcvd] \*Apr 12 06:17:38.615: ppp11 LCP: I CONFREQ [ACKrcvd] id 1 len 18 \*Apr 12 06:17:38.615: ppp11 LCP: MRU 1400 (0x01040578) \*Apr 12 06:17:38.615: ppp11 LCP: MagicNumber 0x795C7CD1 (0x0506795C7CD1) \*Apr 12 06:17:38.616: ppp11 LCP: PFC (0x0702) \*Apr 12 06:17:38.616: ppp11 LCP: ACFC (0x0802) \*Apr 12 06:17:38.616: ppp11 LCP: O CONFNAK [ACKrcvd] id 1 len 8 \*Apr 12 06:17:38.616: ppp11 LCP: MRU 1500 (0x010405DC) \*Apr 12 06:17:38.616: ppp11 LCP: Event[Receive ConfReq-] State[ACKrcvd to ACKrcvd] \*Apr 12 06:17:38.617: ppp11 LCP: I CONFREQ [ACKrcvd] id 2 len 18 \*Apr 12 06:17:38.617: ppp11 LCP: MRU 1400 (0x01040578) \*Apr 12 06:17:38.617: ppp11 LCP: MagicNumber 0x795C7CD1 (0x0506795C7CD1) \*Apr 12 06:17:38.617: ppp11 LCP: PFC (0x0702) \*Apr 12 06:17:38.617: ppp11 LCP: ACFC (0x0802) \*Apr 12 06:17:38.617: ppp11 LCP: O CONFNAK [ACKrcvd] id 2 len 8 \*Apr 12 06:17:38.617: ppp11 LCP: MRU 1500 (0x010405DC) \*Apr 12 06:17:38.617: ppp11 LCP: Event[Receive ConfReq-] State[ACKrcvd to ACKrcvd] \*Apr 12 06:17:38.618: ppp11 LCP: I CONFREQ [ACKrcvd] id 3 len 18 \*Apr 12 06:17:38.618: ppp11 LCP: MRU 1500 (0x010405DC) \*Apr 12 06:17:38.618: ppp11 LCP: MagicNumber 0x795C7CD1 (0x0506795C7CD1) \*Apr 12 06:17:38.618: ppp11 LCP: PFC (0x0702) \*Apr 12 06:17:38.618: ppp11 LCP: ACFC (0x0802) \*Apr 12 06:17:38.618: ppp11 LCP: O CONFACK [ACKrcvd] id 3 len 18 \*Apr 12 06:17:38.618: ppp11 LCP: MRU 1500 (0x010405DC) \*Apr 12 06:17:38.618: ppp11 LCP: MagicNumber 0x795C7CD1 (0x0506795C7CD1) \*Apr 12 06:17:38.618: ppp11 LCP: PFC (0x0702) \*Apr 12 06:17:38.619: ppp11 LCP: ACFC (0x0802) \*Apr 12 06:17:38.619: ppp11 LCP: Event[Receive ConfReq+] State[ACKrcvd to Open] \*Apr 12 06:17:38.621: ppp11 LCP: I IDENTIFY [Open] id 4 len 18 magic 0x795C7CD1MSRASV5.20 \*Apr 12 06:17:38.621: ppp11 LCP: I IDENTIFY [Open] id 5 len 24 magic 0x795C7CD1MSRAS-0-ADMIN-PC \*Apr 12 06:17:38.621: ppp11 LCP: I IDENTIFY [Open] id 6 len 24 magic 0x795C7CD1Z8Of(U3G.cIwR<#! \*Apr 12 06:17:38.626: ppp11 PPP: Queue IPV6CP code[1] id[7] \*Apr 12 06:17:38.626: ppp11 PPP: Queue IPCP code[1] id[8] \*Apr 12 06:17:38.640: ppp11 PPP: Phase is FORWARDING, Attempting Forward \*Apr 12 06:17:38.640: ppp11 LCP: State is Open \*Apr 12 06:17:38.657: Vi3.1 PPP: Phase is ESTABLISHING, Finish LCP \*Apr 12 06:17:38.657: Vi3.1 PPP: Phase is UP \*Apr 12 06:17:38.657: Vi3.1 IPCP: Protocol configured, start CP. state[Initial] \*Apr 12 06:17:38.657: Vi3.1 IPCP: Event[OPEN] State[Initial to Starting] \*Apr 12 06:17:38.657: Vi3.1 IPCP: O CONFREQ [Starting] id 1 len 10 \*Apr 12 06:17:38.657: Vi3.1 IPCP: Address 172.16.1.1 (0x0306AC100101) \*Apr 12 06:17:38.657: Vi3.1 IPCP: Event[UP] State[Starting to REQsent] \*Apr 12 06:17:38.657: Vi3.1 PPP: Process pending ncp packets \*Apr 12 06:17:38.657: Vi3.1 IPCP: Redirect packet to Vi3.1 \*Apr 12 06:17:38.657: Vi3.1 IPCP: I CONFREQ [REQsent] id 8 len 34 \*Apr 12 06:17:38.657: Vi3.1 IPCP: Address 0.0.0.0 (0x03060000000)

```
*Apr 12 06:17:38.657: Vi3.1 IPCP: PrimaryDNS 0.0.0.0 (0x81060000000)
*Apr 12 06:17:38.657: Vi3.1 IPCP: PrimaryWINS 0.0.0.0 (0x82060000000)
*Apr 12 06:17:38.657: Vi3.1 IPCP: SecondaryDNS 0.0.0.0 (0x83060000000)
*Apr 12 06:17:38.657: Vi3.1 IPCP: SecondaryWINS 0.0.0.0 (0x84060000000)
*Apr 12 06:17:38.657: Vi3.1 IPCP AUTHOR: Done. Her address 0.0.0.0, we want 0.0.0.0
*Apr 12 06:17:38.657: Vi3.1 IPCP: Pool returned 10.1.1.9
*Apr 12 06:17:38.657: Vi3.1 IPCP: O CONFREJ [REQsent] id 8 len 16
*Apr 12 06:17:38.658: Vi3.1 IPCP: PrimaryWINS 0.0.0.0 (0x82060000000)
*Apr 12 06:17:38.658: Vi3.1 IPCP: SecondaryWINS 0.0.0.0 (0x84060000000)
*Apr 12 06:17:38.658: Vi3.1 IPCP: Event[Receive ConfReq-] State[REQsent to REQsent]
*Apr 12 06:17:38.658: Vi3.1 IPV6CP: Redirect packet to Vi3.1
*Apr 12 06:17:38.658: Vi3.1 IPV6CP: I CONFREQ [UNKNOWN] id 7 len 14
*Apr 12 06:17:38.658: Vi3.1 IPV6CP: Interface-Id F0AA:D7A4:5750:D93E (0x010AF0AAD7A45750D93E)
*Apr 12 06:17:38.658: Vi3.1 LCP: O PROTREJ [Open] id 2 len 20 protocol IPV6CP
(0x0107000E010AF0AAD7A45750D93E)
*Apr 12 06:17:38.672: Vi3.1 IPCP: I CONFACK [REQsent] id 1 len 10
*Apr 12 06:17:38.672: Vi3.1 IPCP: Address 172.16.1.1 (0x0306AC100101)
*Apr 12 06:17:38.672: Vi3.1 IPCP: Event[Receive ConfAck] State[REQsent to ACKrcvd]
*Apr 12 06:17:38.672: Vi3.1 IPCP: I CONFREQ [ACKrcvd] id 9 len 22
*Apr 12 06:17:38.672: Vi3.1 IPCP: Address 0.0.0.0 (0x03060000000)
*Apr 12 06:17:38.672: Vi3.1 IPCP: PrimaryDNS 0.0.0.0 (0x81060000000)
*Apr 12 06:17:38.672: Vi3.1 IPCP: SecondaryDNS 0.0.0.0 (0x83060000000)
*Apr 12 06:17:38.672: Vi3.1 IPCP: O CONFNAK [ACKrcvd] id 9 len 22
*Apr 12 06:17:38.672: Vi3.1 IPCP: Address 10.1.1.9 (0x03060A010109)
*Apr 12 06:17:38.672: Vi3.1 IPCP: PrimaryDNS 4.2.2.1 (0x810604020201)
*Apr 12 06:17:38.672: Vi3.1 IPCP: SecondaryDNS 4.2.2.2 (0x830604020202)
*Apr 12 06:17:38.672: Vi3.1 IPCP: Event[Receive ConfReq-] State[ACKrcvd to ACKrcvd]
*Apr 12 06:17:38.747: Vi3.1 IPCP: I CONFREQ [ACKrcvd] id 10 len 22
*Apr 12 06:17:38.747: Vi3.1 IPCP: Address 10.1.1.9 (0x03060A010109)
*Apr 12 06:17:38.747: Vi3.1 IPCP: PrimaryDNS 4.2.2.1 (0x810604020201)
*Apr 12 06:17:38.747: Vi3.1 IPCP: SecondaryDNS 4.2.2.2 (0x830604020202)
*Apr 12 06:17:38.747: Vi3.1 IPCP: O CONFACK [ACKrcvd] id 10 len 22
*Apr 12 06:17:38.748: Vi3.1 IPCP: Address 10.1.1.9 (0x03060A010109)
*Apr 12 06:17:38.748: Vi3.1 IPCP: PrimaryDNS 4.2.2.1 (0x810604020201)
*Apr 12 06:17:38.748: Vi3.1 IPCP: SecondaryDNS 4.2.2.2 (0x830604020202)
*Apr 12 06:17:38.748: Vi3.1 IPCP: Event[Receive ConfReq+] State[ACKrcvd to Open]
*Apr 12 06:17:38.768: Vi3.1 IPCP: State is Open
*Apr 12 06:17:38.769: Vi3.1 Added to neighbor route AVL tree: topoid 0, address 10.1.1.9
*Apr 12 06:17:38.769: Vi3.1 IPCP: Install route to 10.1.1.9
```

| Aggregator#show                                                                   | caller ip        |            |                   |             |          |
|-----------------------------------------------------------------------------------|------------------|------------|-------------------|-------------|----------|
| Line                                                                              | User             | IP Address | Local Number      | Remote Numb | er <->   |
| Vi3.1                                                                             | -                | 10.1.1.9   | -                 | -           | in       |
|                                                                                   |                  |            |                   |             |          |
| Aggregator#show ip interface brief   exclude un                                   |                  |            |                   |             |          |
| Interface                                                                         | IP-              | Address    | OK? Method Status |             | Protocol |
| GigabitEthernet                                                                   | 0/0/1 <b>192</b> | .168.1.1   | YES manual up     |             | up       |
| Loopback100                                                                       | 172              | .16.1.1    | YES manual up     |             | up       |
| Schritt 4: Überprüfen Sie, ob der Windows-Computer das Remote-Netzwerk hinter dem |                  |            |                   |             |          |

Aggregator erreichen kann (in diesem Fall Loopback 100-Schnittstelle).

```
C:\Users\admin>ping 172.16.1.1

Pinging 172.16.1.1 with 32 bytes of data:

Reply from 172.16.1.1: bytes=32 time=1ms TTL=255

Reply from 172.16.1.1: bytes=32 time<1ms TTL=255

Reply from 172.16.1.1: bytes=32 time<1ms TTL=255

Reply from 172.16.1.1: bytes=32 time<1ms TTL=255

Ping statistics for 172.16.1.1:

Packets: Sent = 4, Received = 4, Lost = 0 (0% loss),

Approximate round trip times in milli-seconds:

Minimum = 0ms, Maximum = 1ms, Average = 0ms
```

### Fehlerbehebung

Für diese Konfiguration sind derzeit keine spezifischen Informationen zur Fehlerbehebung verfügbar.

#### Zugehörige Informationen

- VPDN im Überblick
- <u>TTechnischer Support und Dokumentation Cisco Systems</u>